# ミライon図書館アプリ 操作マニュアル

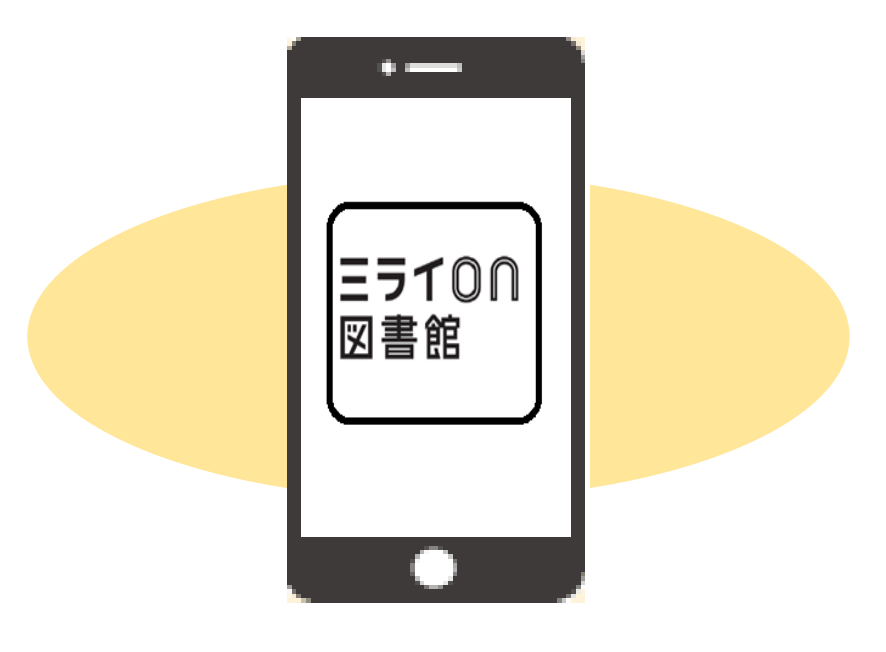

| 目次 |                             |       |     |
|----|-----------------------------|-------|-----|
| 1  | 動作条件                        | •••   | 2   |
| 2  | インストール                      | •••   | 3   |
| 3  | 画面・機能概要                     | •••   | 4   |
| 4  | ログイン                        | • • • | 5   |
| 5  | ホーム画面 (「マイ図書館」自動ログイン)       | • • • | 6   |
| 6  | 利用カード画面(利用者番号バーコード表示)       | • • • | 7   |
| 7  | マイページ画面(お知らせ設定・お知らせ履歴・利用停止) | • • • | 8   |
| 8  | 新規利用者登録(マイナンバーカードによる利用登録)   | •••1  | 0 ו |
| 9  | 新規利用者登録時の主なエラーメッヤージー覧       | •••1  | 15  |

## 1 動作条件

|                | iPhone                                                                         | Android                                       |
|----------------|--------------------------------------------------------------------------------|-----------------------------------------------|
| 基本条件           | iOS 1 3 以降                                                                     | Android 9 以降                                  |
| 追加条件<br>(マイナンバ | NFC対応                                                                          | NFC対応                                         |
| ーカードによ         | NFC対応機種の目安                                                                     | NFC対応機種の目安                                    |
| る利用登録を         | iPhone7以降                                                                      | ・おサイフケータイ対応のもの                                |
| する場合)          |                                                                                | ・背面に以下のマークがあるもの                               |
|                |                                                                                | 2-2                                           |
|                | 【参考】N F C 対応機種一覧<br>公的個人認証サービスポータ<br>「マイナンバーカードに対応<br>(www2.jpki.go.jp/prepare | ルサイト<br>したNFCスマートフォン一覧」<br>e/pdf/nfclist.pdf) |

## 2 インストール

(1)「ミライon図書館アプリ」をインストールします。

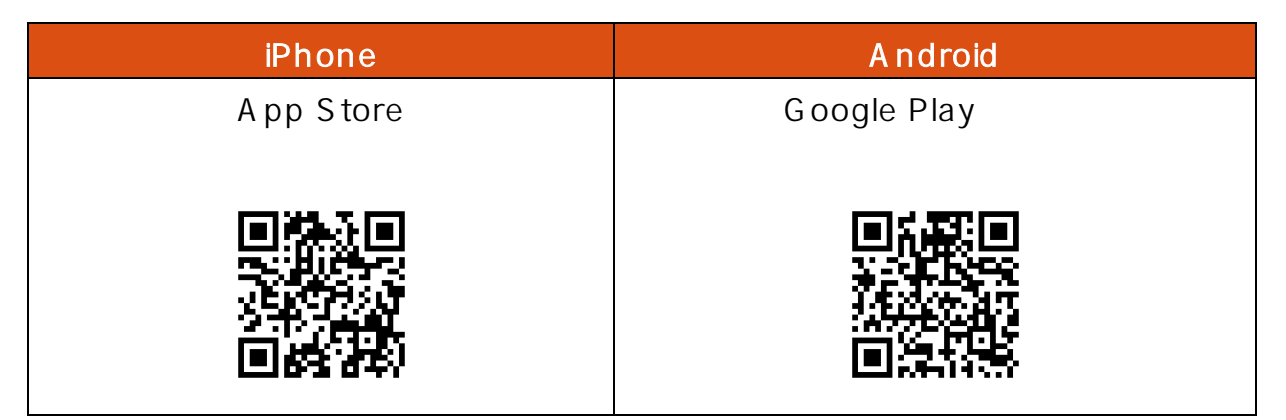

インストール時に、「通知」を許可するかの確認を求められた場合は「許可」を選択し てください。(必要に応じバッジやバナーなど通知方法等も設定してください。)

(2)ホーム画面に以下のアイコンが追加されます。

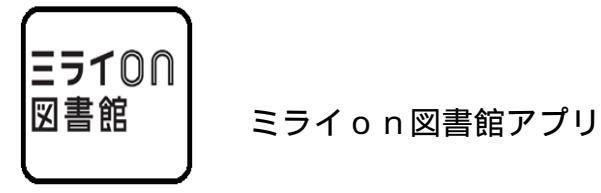

(3)「JPKI利用者ソフト」をインストールします。(Android でマイナンバーカード による利用登録をする場合のみ。)

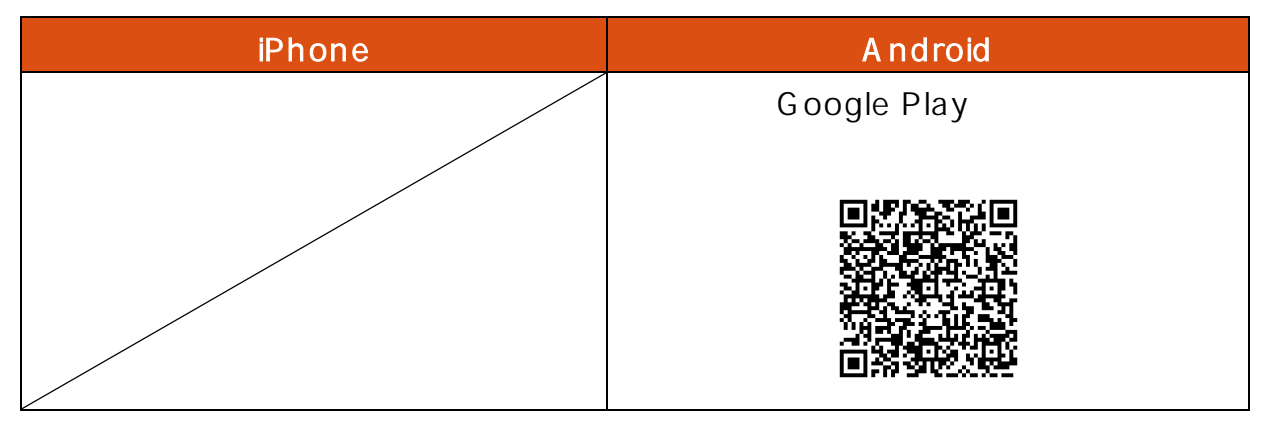

上記QRコードからアクセスできない場合、スマートフォンがNFCに対応してい ない可能性があります。(「1 動作条件」を参照)

(4)ホーム画面に以下のアイコンが追加されます。

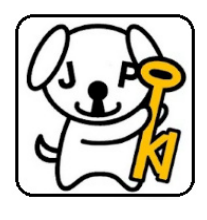

JPKI利用者ソフト

3 画面・機能概要

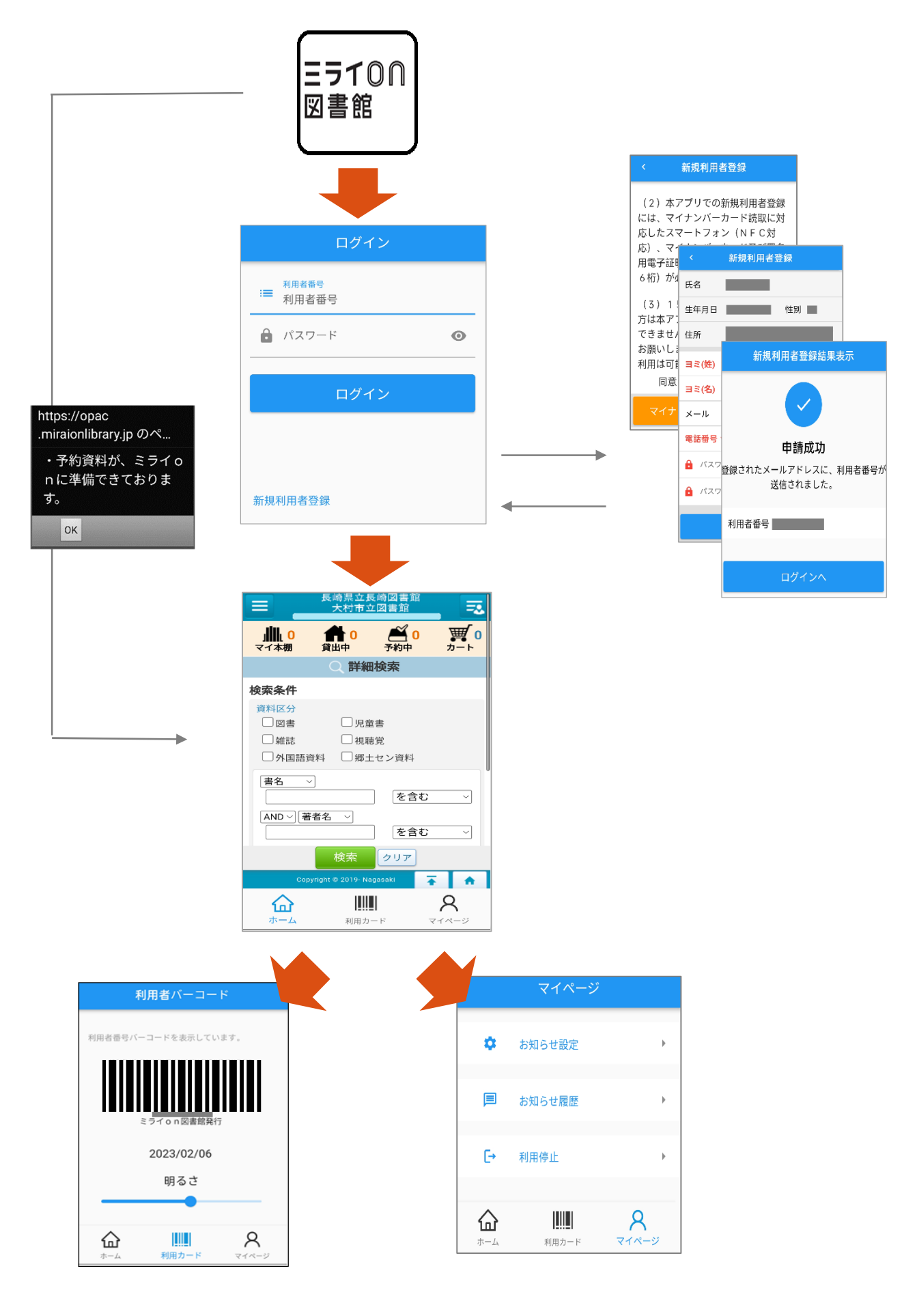

### 4 ログイン

(1) ミライon 図書館アプリを起動します。

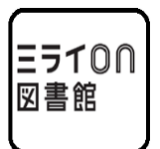

(2) ログイン画面が表示されます。

| ログイン |                |      |   |
|------|----------------|------|---|
| :=   | 利用者番号<br>利用者番号 | 5    |   |
| Ô    | パスワー           | ۴    | O |
|      |                |      |   |
|      |                | ログイン |   |
|      |                | ログイン |   |

(利用カードをお持ちの方)

お持ちの利用者番号と「マイ図書館」パスワードを入力し、「ログイン」を選択します。 (利用カードをお持ちでない方)

「新規利用者登録」を選択します。 「8 新規利用者登録」へ

(3)ホーム画面が表示されます。

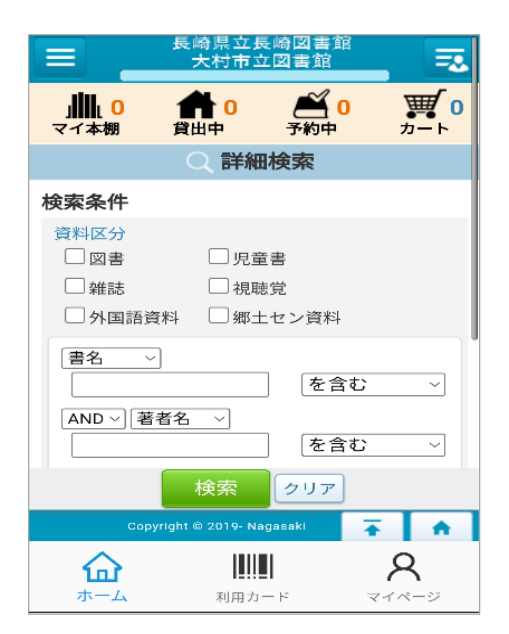

## 5 ホーム画面(「マイ図書館」自動ログイン)

(1) ミライon図書館アプリを起動します。

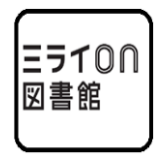

未ログインの場合は、ログイン画面が表示されますので、「4 ログイン」を参照し ログインしてください。

(2)予約割当メッセージが表示された場合は「ОК」を選択します。

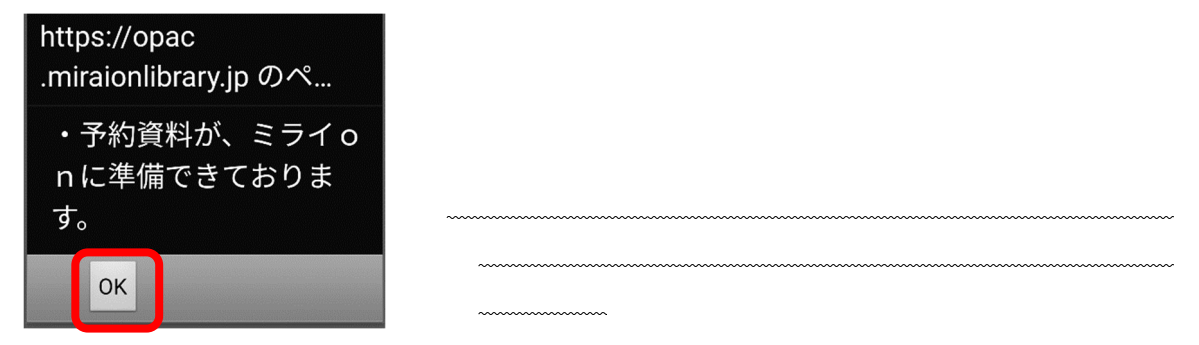

(3)ホーム画面(ミライon図書館の「マイ図書館」の画面)が表示されます。

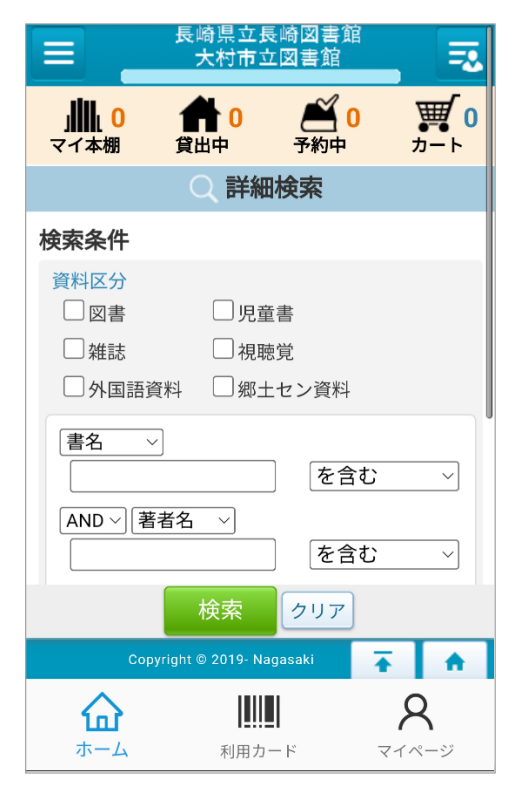

この画面がホーム画面となります。ア プリ起動時に自動ログインされますの で、毎回のログイン操作なしで予約等 が可能です。

## 6 利用カード画面(利用者番号バーコード表示)

#### (1)「利用カード」を選択します。

| 長崎県立長崎図書館 大村市立図書館 天村市立図書館        |                   |                 |          |                 |
|----------------------------------|-------------------|-----------------|----------|-----------------|
| 」 <mark>       0</mark><br>マイ本棚  | <b>合 0</b><br>貸出中 | <b>ऑ</b><br>予約中 | 0 7      | <b>₩0</b><br>5  |
|                                  | ○ 詳細              | <b>H検索</b>      |          |                 |
| 検索条件                             |                   |                 |          |                 |
| 資料区分                             | □児重               | 書               |          |                 |
| □雑誌                              | 一視耶               | 感覚              |          |                 |
| □外国語資料 □郷土セン資料                   |                   |                 |          |                 |
| 書名 ∨ を含む ∨                       |                   |                 |          |                 |
| AND 〜】著                          | 者名 >              | を含              | すむ       | ~               |
| 検索クリア                            |                   |                 |          |                 |
| Copyright 🐵 2019- Nagasaki 🛛 🕋 🔶 |                   |                 |          |                 |
|                                  | <b>↓</b><br>利用力   | - F             | <b>۶</b> | <b>く</b><br>ページ |

(2)利用カード画面が表示されます。

| 利        | 川用者バーコー                | ч                 |
|----------|------------------------|-------------------|
| 利用者番号バー  | -コードを表示してい             | ます。               |
|          | ミライ o n 図書館発行          |                   |
|          | 2023/02/06             |                   |
|          | 明るさ                    |                   |
|          |                        |                   |
| <b>ک</b> | <b>      </b><br>利用カード | <b>R</b><br>71K-9 |

利用者番号がバーコード表示され、利 用カードとして利用できます。

- 7 マイページ画面(お知らせ設定・お知らせ履歴・利用停止)
- (1)「マイページ」を選択します。

|                               | 長崎県立長<br>大村市3      | 長崎図書<br>2図書館    | 館           | =2              |
|-------------------------------|--------------------|-----------------|-------------|-----------------|
| 」 <mark>単単</mark> し 0<br>マイ本棚 | <b>會</b> 0<br>貸出中  | <b>ऑ</b><br>予約中 |             | <b>₩ 0</b><br>5 |
|                               | Q 詳細               | <b>H検索</b>      |             |                 |
| 検索条件                          |                    |                 |             |                 |
| 資料区分                          |                    |                 |             |                 |
| □図書                           | 🗌 児童               | 音書              |             |                 |
| □雑誌                           | 🗌 視耶               | 徳覚              |             |                 |
| □ 外国語資料 □ 郷土セン資料              |                    |                 |             |                 |
| 書名                            | ~                  | ) ( <u>+</u> ,  | <u>م+</u> ر |                 |
|                               |                    |                 |             |                 |
| AND ~                         | 者名 ~               |                 | •           |                 |
|                               |                    | を               | 含む          |                 |
|                               | 検索                 | クリア             | 7           |                 |
| Co                            | pyright © 2019- Na | igasaki         | Ŧ           | A               |
|                               |                    | ]               | ٦           | ζ               |
| ホーム                           | 利用力                | ード              | マイペ         | ージ              |

(2)マイページ画面が表示されます。

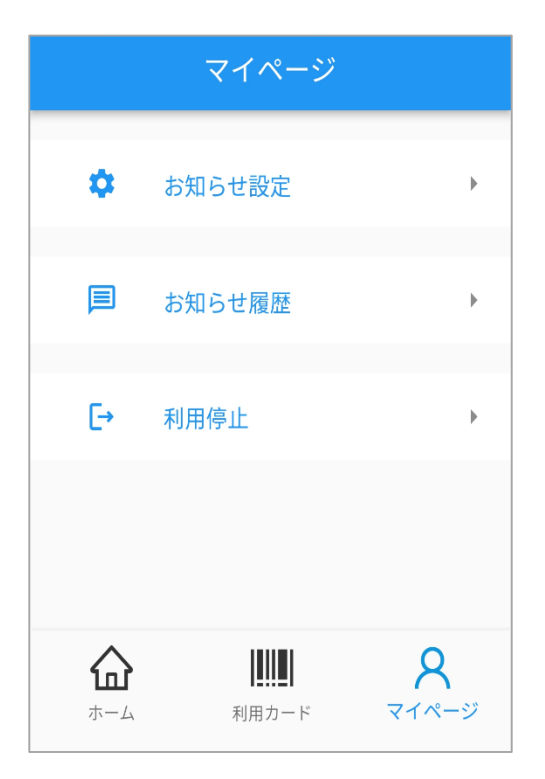

#### お知らせ設定

お知らせ(予約割当通知)のON・OFFを設定します。

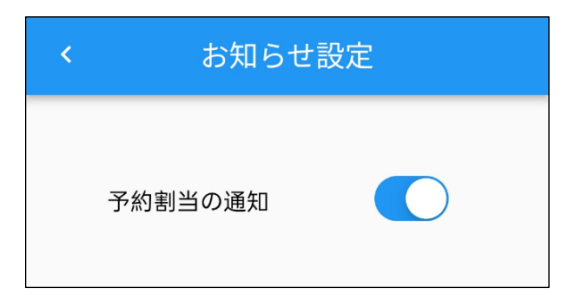

設定を変更する際は、スマートフォン側の通知設定、通知方法等も併せてご確認く ださい。(iPhone:「設定」 「通知」、Android:「設定」 「アプリと通知」。機 種・バージョンにより異なる場合があります。)

本設定をOFF(又はスマートフォン側の通知設定をOFF)にしても、アプリ起 動時の予約割当メッセージ(6ページ)は必ず表示されます。

#### お知らせ履歴

お知らせ(予約割当通知)の詳細内容及び履歴を確認できます。

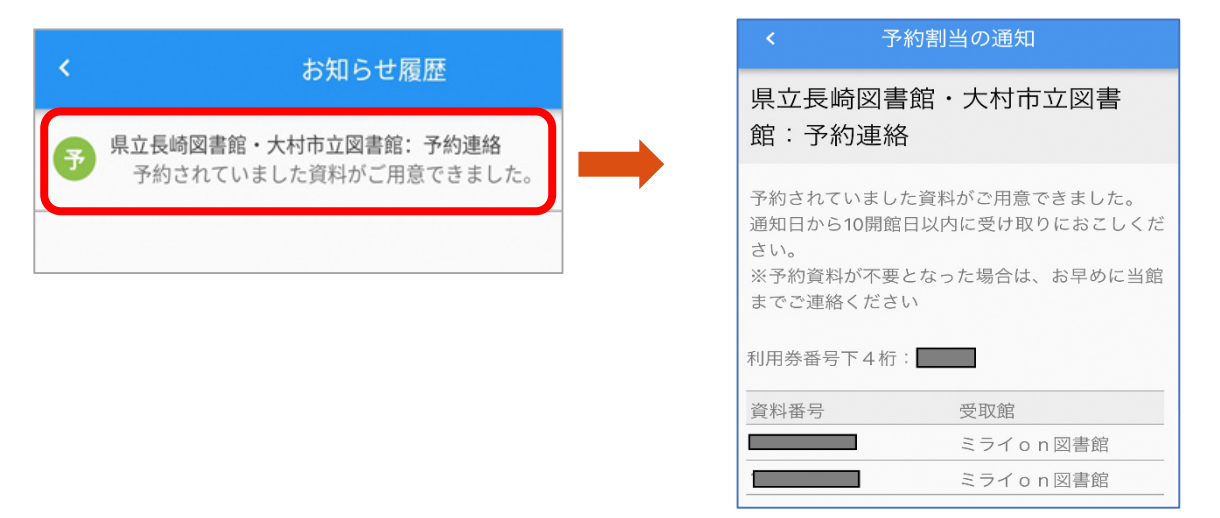

履歴は最大50件まで保存され、50件を超えると古いものから削除されます。手 動で削除する場合は、メッセージを長押し 削除したいメッセージを選択 ゴミ箱 を選択で削除できます。

#### 利用停止

アプリの利用を停止します。

利用を停止すると、お知らせ(予約割当通知)は停止され、履歴は削除されます。 再度アプリを利用する際は利用者番号とパスワードで再ログインが必要です。 8 新規利用者登録(マイナンバーカードによる利用登録)

すでに利用カードをお持ちの方は以下の作業は不要です。 15歳未満の方、県外在住の方は以下の方法での利用登録はできません。カウンタ ーにて登録をお願いします。(登録後、アプリのご利用は可能です。)

(1) ログイン画面で「新規利用者登録」を選択します。

| ログイン              |   |  |
|-------------------|---|--|
| ३■ 利用者番号<br>利用者番号 |   |  |
| パスワード             | 0 |  |
| ログイン              |   |  |
|                   |   |  |
| 新規利用者登録           |   |  |

(2)記載内容(個人情報の利用、その他注意事項)を確認のうえ、「同意」を選択し、「マ イナンバーカードの読み取り」を選択します。

| <                                              | 新規利用者登録                                                                                       |
|------------------------------------------------|-----------------------------------------------------------------------------------------------|
| (2)<br>には、<br>応<br>応<br>)<br>、<br>子<br>6<br>桁) | 本アプリでの新規利用者登録<br>マイナンバーカード読取に対<br>ニスマートフォン(NFC対<br>マイナンバーカード及び署名<br>ご証明書のパスワード(6~1<br>が必要です。  |
| (3)<br>方は4<br>できり<br>利用に                       | 15歳未満の方、県外在住の<br>なアプリでの新規利用者登録は<br>そせん。カウンターでの登録を<br>いします。登録後、アプリのご<br>は可能です。<br>司意 ◎ キャンセル ○ |
| <b>र</b> -                                     | イナンバーカードの読み取り                                                                                 |

次ページを参照し、マイナンバーカードの読み取りを行います。

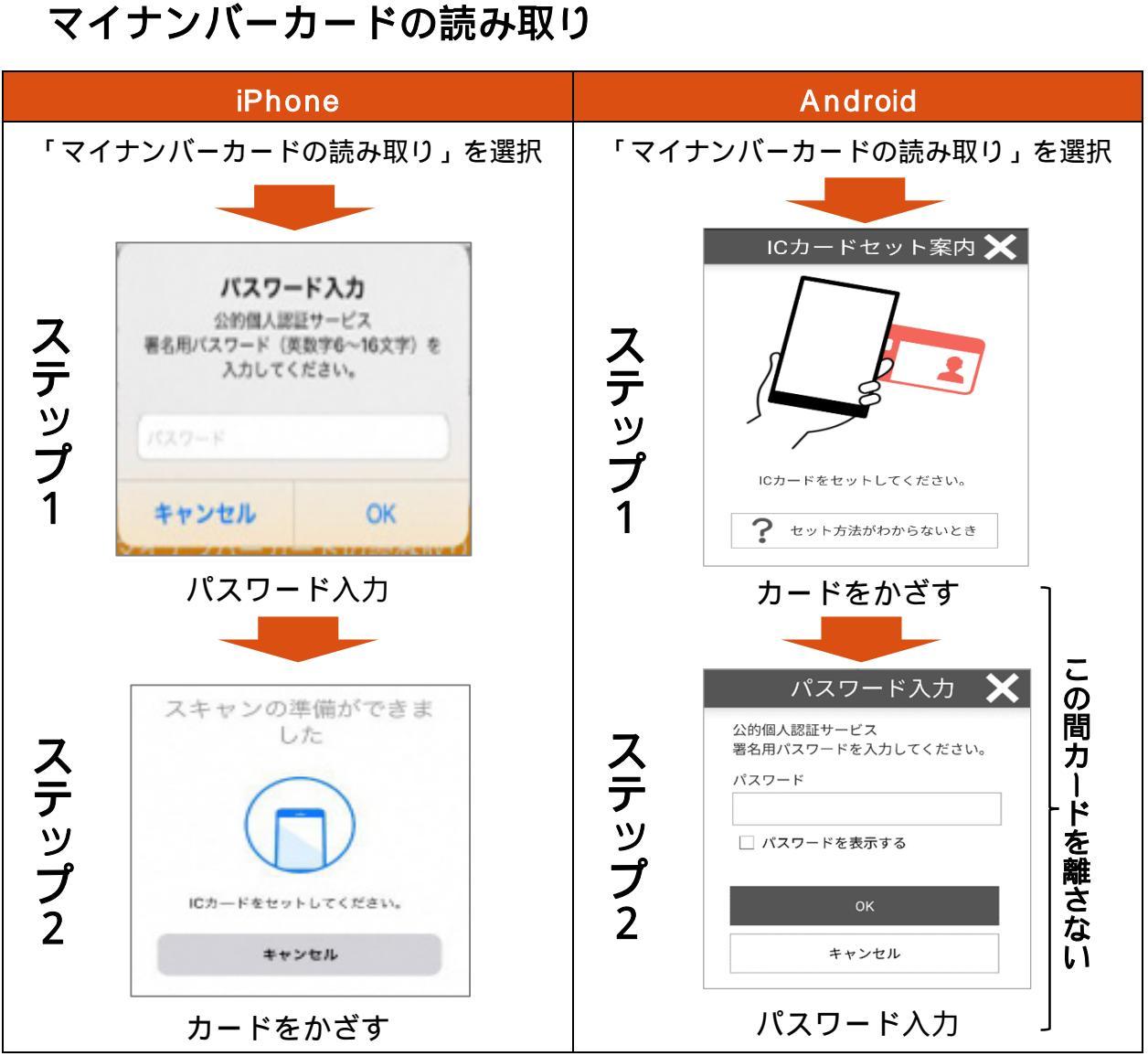

入力するパスワードは、「署名用電子証明書」のパスワード(英数字6~16桁。英字は全て大 文字)です。「利用者証明用電子証明書」のパスワード(数字4桁)とは異なりますのでご注意 ください。

### (カード読み取りのコツ)

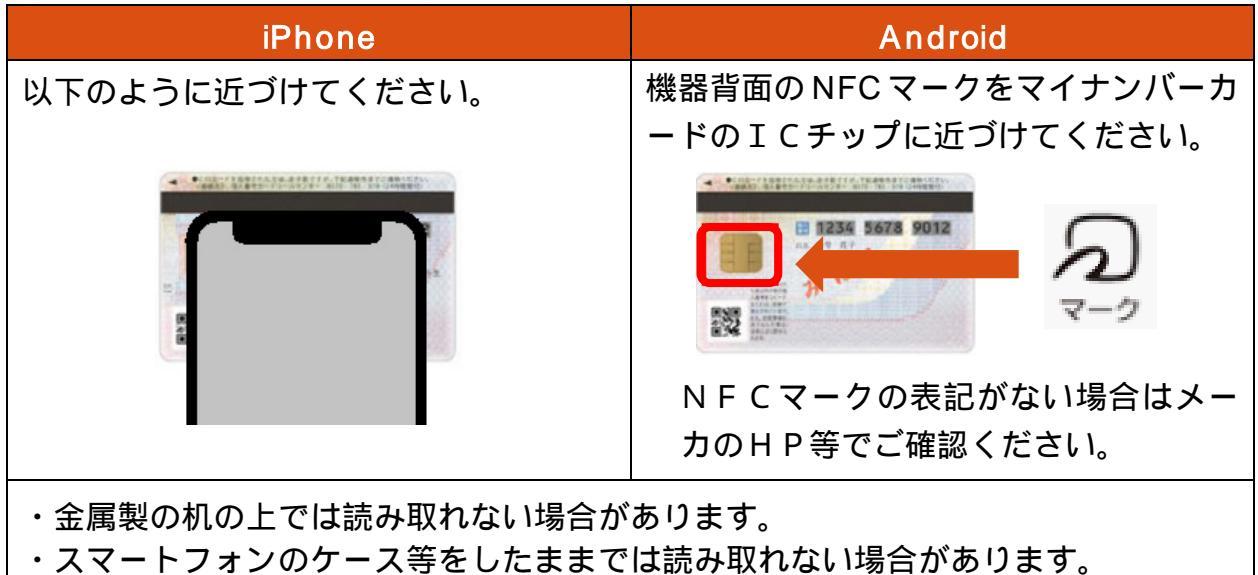

(3)本人確認が成功すると、氏名、生年月日、性別、住所が自動入力された画面が表示 されます。その他の必要項目を入力し、「確認へ進む」を選択します。

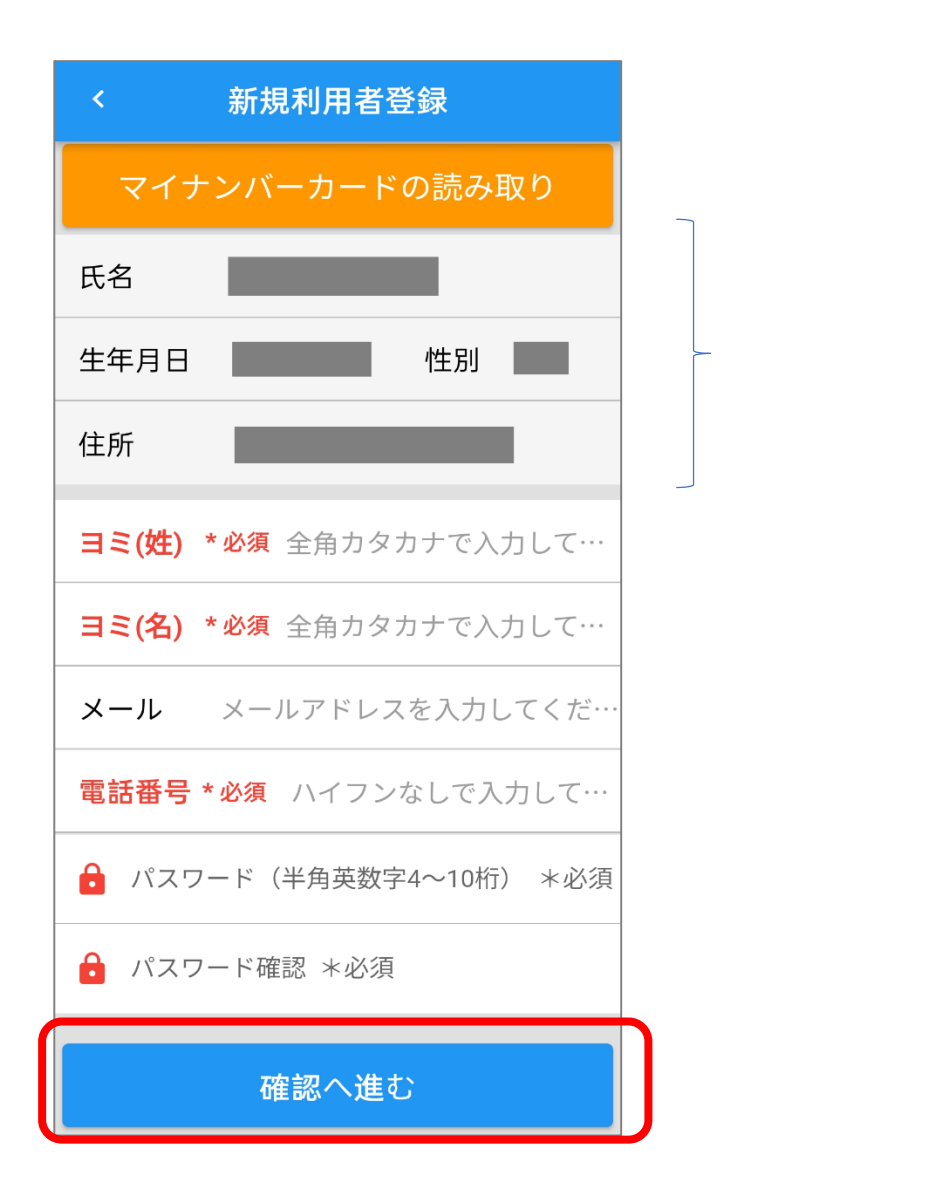

| ヨミ(姓)【必須】<br>ヨミ(名)【必須】<br>メール(任意) | : 全角カタカナで入力します。<br>: 全角カタカナで入力します。<br>: 半角英数字で入力します。<br>入力は任意です。入力すると発行された利用者番号がメ<br>ールで通知されます |
|-----------------------------------|------------------------------------------------------------------------------------------------|
| 電話番号【必須】                          | : <u>ハイフンなし</u> の半角数字で入力します。                                                                   |
| パスワード【必須】                         | : <u>半角英数字4~10桁</u> で任意のパスワードを入力します。<br>「マイ図書館」のパスワード(本アプリのログインに必                              |
|                                   | 要なバスワード)となります。                                                                                 |
| パスワード確認【必須                        | 〔]:同上                                                                                          |

(4)確認画面が表示されるので、入力内容に誤りがないことを確認し、「利用者登録する」 を選択します。

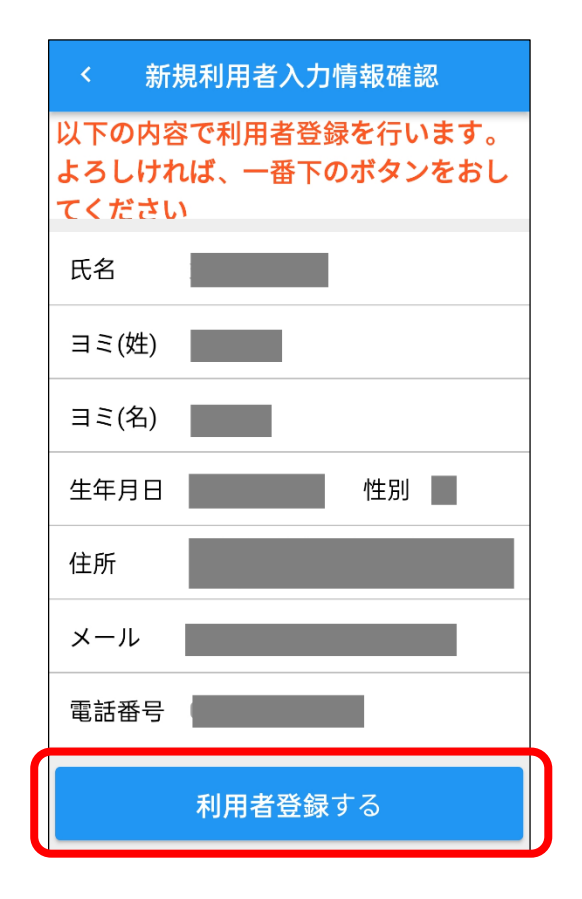

(5)「申請成功」画面が表示されれば、利用登録は完了です。「ログインへ」を選択しま す。

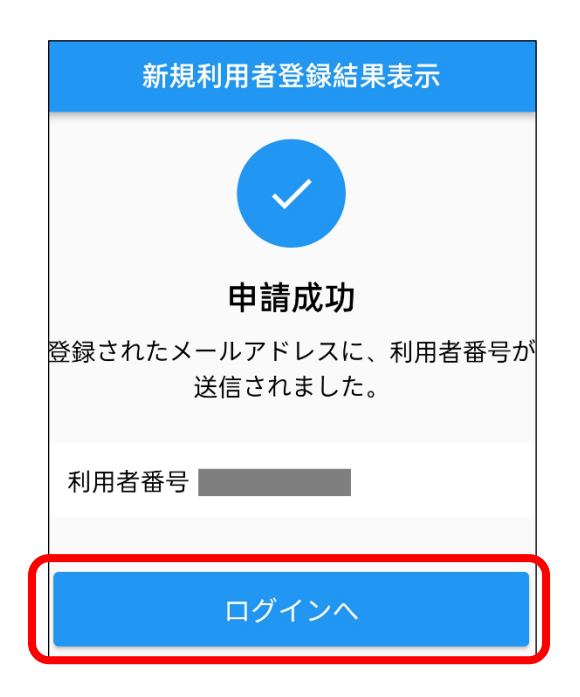

(6) ログイン画面が表示されます。(3) で設定したパスワードを入力して「ログイン」 を選択します。

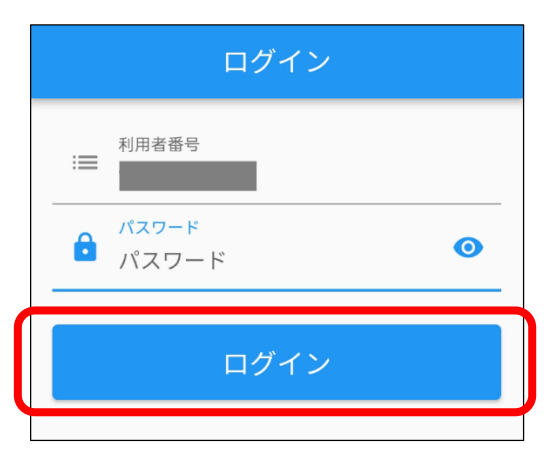

(7)ホーム画面が表示されます。

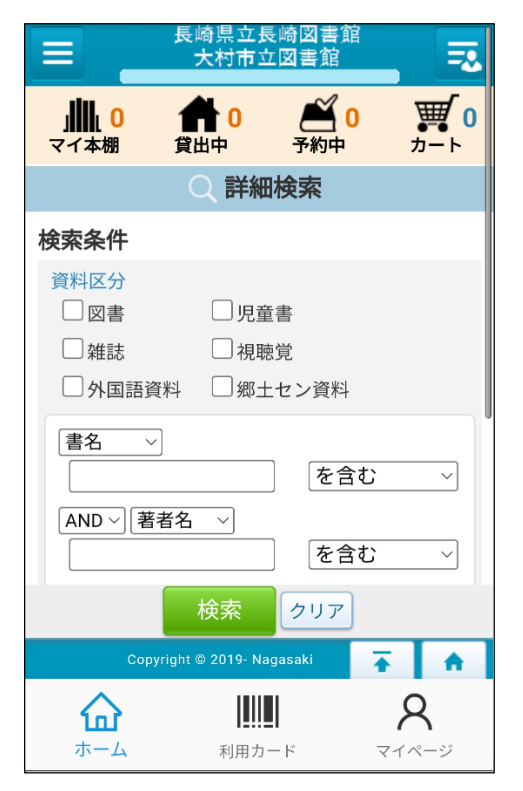

## 9 新規利用者登録時の主なエラーメッセージ一覧

| No | エラー画面                                                    | 考えられる原因と対応                                                                                                    |
|----|----------------------------------------------------------|----------------------------------------------------------------------------------------------------|
| 1  | 予期せぬエラーが発生し<br>ました。                                      | <android><br/>スマートフォンがNFCに対応していない又は「JPKI利<br/>用者ソフト」がインストールされていない可能性がありま<br/>す。「1 動作条件」を確認のうえ、「2 インストール」によ<br/>り「JPKI利用者ソフト」をインストールしてください。</android>                             |
| 2  | NFC の起動に失敗しま<br>した。                                      | <android><br/>NFC機能がOFFになっている可能性があります。「設定」<br/>「接続済みのデバイス」 「接続の設定」 「NFC/お<br/>サイフケータイ」にて、NFC機能をONにしてください。<br/>設定方法は機種により異なる場合があります。</android>                                    |
| 3  | NFC が無効もしくは、<br>マイナンバーカード情報<br>の取得出来ませんでし<br>た。          | <iphone・android><br/>カードの読み取りが正常にできていない又は「署名用電子証<br/>明書」が設定されていないカードの可能性があります。11<br/>ページを参照し、再度読み取りを行ってください。</iphone・android>                                                    |
| 4  | IC カードの読み取りが<br>タイムアウトしました。                              | 「署名用電子証明書」は15歳未満の方のカードには設定<br>されませんのでご注意ください。                                                                                                    |
| 5  | パスワードが誤っていま<br>す。                                        | <iphone・android><br/>「署名用電子証明書」のパスワードが誤っています。再度確<br/>認のうえ入力してください。<br/>「署名用電子証明書」のパスワードは英数字6~16桁 英<br/>字は大文字)です。「利用者証明用電子証明書」のパスワー<br/>ド(数字4桁)とは異なりますのでご注意ください。</iphone・android> |
| 6  | 電子証明書の有効期限が<br>切れています。                                   | <iphone・android><br/>「署名用電子証明書」の有効期限が切れています。市町のマ<br/>イナンバーカード担当窓口へご相談ください。</iphone・android>                                                                                      |
| 7  | 認証システムへ接続でき<br>ません。                                      | <iphone・android><br/>インターネットに接続できていない可能性があります。他の</iphone・android>                                                                                                    |
| 8  | サーバは応答していませ<br>ん。                                        | WEBサイト等にアクセスし、インターネットに正常に接続<br>できることを確認してください。                                                                                                    |
| 9  | 二重登録できません。                                               | <iphone・android><br/>すでに本アプリで利用登録されています。二重登録はできま<br/>せん。</iphone・android>                                                                                                    |
| 10 | 本図書館では登録対象外<br>の住所です。                                    | <iphone・android><br/>本アプリでの利用登録は県内在住の方のみ可能です。県外在<br/>住の方はカウンターにて登録をお願いします。</iphone・android>                                                                                      |
| 11 | マイナンバーカードが認<br>証出来ない状態です。お<br>住まいの市区町村の窓口<br>へお問い合わせ下さい。 | <iphone・android><br/>署名用電子証明書が失効している可能性があります。<br/>転居や氏名の変更があった方は、市町のマイナンバー<br/>カード担当窓口で署名用電子証明書の更新手続きを行<br/>ってください。転居等にお心当たりがない場合は本館<br/>までご連絡ください。</iphone・android>             |